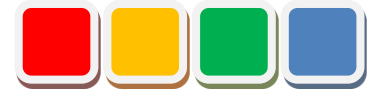

# FSWatch 機能 スマートウォッチ

# セットアップ手順書

第1.3版

PROTREK Smart WSD-F20<sup>®</sup>は、カシオ計算機株式会社のハードウェアに関する登録商標です。

当社に無断で本資料の掲載内容を転載することはご遠慮下さい。

Copyright©2013 - 2019 Flex Signal for AirGRID, All rights reserved.

# はじめに

本書は、CASIO PRO TRECK Smart WSD-F20(以降スマートウォッチと記述します)の 初期セットアップ手順をまとめた資料です。

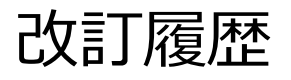

| 版   | 日付          | 改訂内容                  |
|-----|-------------|-----------------------|
| 1.0 | 2018年12月03日 | 初版                    |
| 1.1 | 2018年12月17日 | 省電力のための推奨設定方法を追記      |
| 1.2 | 2019年03月07日 | システムアップデート通知の無効化手順を追記 |
| 1.3 | 2021年08月31日 | 住所の変更                 |
|     |             |                       |
|     |             |                       |
|     |             |                       |
|     |             |                       |
|     |             |                       |
|     |             |                       |
|     |             |                       |
|     |             |                       |
|     |             |                       |
|     |             |                       |
|     |             |                       |
|     |             |                       |
|     |             |                       |
|     |             |                       |
|     |             |                       |
|     |             |                       |
|     |             |                       |
|     |             |                       |
|     |             |                       |
|     |             |                       |
|     |             |                       |

### 目次

| 1. | セットアップのための事前準備                | 7  |
|----|-------------------------------|----|
| 2. | Wear OS By Google の導入         |    |
| 3. | スマートウォッチ のペアリング               | 9  |
| 4. | アプリケーションの展開                   |    |
|    | (1)提供元不明アプリケーションのインストール許可設定12 |    |
|    | (2) アプリケーションの入手13             |    |
| 5. | アプリケーションのインストール               | 14 |
| 6. | スマートウォッチの設定                   | 15 |
|    | (1)ネットワーク設定ツールの権限設定15         |    |
|    | (2) 状態表示アプリケーションの通知設定16       |    |
|    | (3) Bluetooth の無効化17          |    |
|    | (4) 既存 Wi-Fi ネットワーク設定の削除17    |    |
|    | (5) システムネットワーク設定18            |    |
|    | (6)システムアップデート通知の無効化19         |    |
| 7. | スマートウォッチの再起動                  |    |
| 8. | 省電力のための推奨設定                   | 21 |
|    | (1) 画面の明るさの設定21               |    |
|    | (2)ウォッチフェイスの設定                |    |

| (3) | 「傾けて画面を表示」の設定 | 22 |
|-----|---------------|----|
| (4) | 機内モードの設定      | 22 |
| (5) | アプリ通知の設定      | 23 |

# セットアップ項目一覧

| No. | セットアップ項目              | 詳細 |
|-----|-----------------------|----|
| 1   | セットアップのための事前準備        | 1. |
| 2   | Wear OS By Google の導入 | 2. |
| 3   | スマートウォッチ のペアリング       | 3. |
| 4   | アプリケーションの展開           | 4. |
| 5   | アプリケーションのインストール       | 5. |
| 6   | スマートウォッチの設定           | 6. |
| 7   | スマートウォッチの再起動          | 7. |
|     | 以上                    |    |
|     |                       |    |
|     |                       |    |
|     |                       |    |
|     |                       |    |
|     |                       |    |
|     |                       |    |
|     |                       |    |
|     |                       |    |
|     |                       |    |
|     |                       |    |
|     |                       |    |
|     |                       |    |
|     |                       |    |

※セットアップした項目にチェックをつけてください。

## 1. セットアップのための事前準備

セットアップを行うためには下記が必要です。セットアップする前に、お手元に準備できていることを 必ず確認します。

| No. | 項目                  | 説明                                 |
|-----|---------------------|------------------------------------|
| 1   | スマートフォン             | 本システムアプリを導入するために必要になります。           |
|     | (Android OS 5.0 以上) | ※下記の環境が必須となります。                    |
|     |                     | 1. インターネット接続が可能であること。              |
|     |                     | 2. Google アカウントが登録されていること。         |
|     |                     |                                    |
| 2   | Wear OS by Google   | Bluetooth 経由でスマートウォッチの管理・通信を行うサード  |
|     |                     | パーティツールです。                         |
|     |                     |                                    |
| 3   | 無線通信環境              | 本システムの導入・動作に Wi-fi 通信を利用します。       |
|     | (アクセスポイント、          |                                    |
|     | 無線ルータ等)             |                                    |
| 4   | Flex Signal 導入パソコン  | スマートウォッチにインストールするシステムアプリケーショ       |
|     |                     | ンは、Flex Signal を導入したパソコンに保存されています。 |
|     |                     |                                    |

「表1:セットアップに必要となるもの」

※システムセットアップのため、Google アカウントが必要となります。

以下のページより、ガイドラインに従いアカウントを作成してください。

「Google アカウントの作成」

https://accounts.google.com/SignUp?hl=ja

#### 2. Wear OS By Google の導入

ご利用のスマートフォンに、スマートウォッチの管理ツールをインストールします。 ※インストールのために、Google アカウントが必要になります。

- 1. スマートフォンの TOP 画面にて、Google Play ストア (シアイコン)を押下し、 Google Play ストアを表示します。
- Google Play ストア画面上部の検索ボックスに「wear OS」と入力し、 アプリの検索を行います。
- 3. 検索結果から「Wear OS By Google スマートウォッチ(旧称 Android Wear)」 (
  アイコンのアプリ)を探し、該当アプリ情報の
  インストール
  ボタンを押下します。
- 4. アプリのインストールが実行されます。

インストールが完了するまで、しばらくお待ち下さい。

### 3. スマートウォッチ のペアリング

Wear OS より、スマートウォッチとスマートフォンの Bluetooth のペアリングを行います ※初回ペアリング時と、スマートウォッチの追加ペアリング時で操作手順が異なります。

<初回ペアリングの場合>

1. スマートウォッチ の電源を投入します。

- 2. スマートフォンにて、インストールした Wear OS (Vアイコンのアプリ)を起動します。
- Wear OS にて以下の順でボタンを押下します。
   起動直後の画面 … [設定を開始] ボタンを押下します。
   利用規約画面 … [同意する] ボタンを押下します。
   Wear OS 機能向上の協力画面 … [送信しない] を押下します。
- 「時計の接続」画面にて、スマートウォッチの名称(例: CASIO WSD-F20)が表示されます。
   同名称を押下します。
- Wear OS とスマートウォッチの画面上に、ペアリングのためのキー情報が表示されます。
   キー情報が一致していることを確認し、Wear OS の[ペア設定する]ボタンを押下し、
   ペアリングを開始します。
   ※ペアリング完了まで、しばらくお待ち下さい。
- 「Google アカウントを時計にコピーする」画面が表示されます。
   後述のソフトウェアインストールのため、[次へ]ボタンを押下し、Google アカウントを コピーします。
- 「Wi-Fi 接続を維持」画面が表示されます。
   「接続]ボタンを押下してください。

- スマートウォッチがスマートフォンの機能にアクセスする各種画面が表示されます。
   すべて「許可しない」を押下してください。
- Wear OS のメイン画面が表示されます。
   画面左上に「CASIO WSD-F20 接続済み」と表示されていれば、設定完了となります。

<追加ペアリングの場合>

- 1. スマートフォンにて、インストールした Wear OS (Vアイコンのアプリ)を起動します。
- 2. 画面左上の「CASIO WSD-F20 接続済み」を押下し、 メニューから「新しい時計を追加」を選択します。
- 「Wear OS 機能向上の協力画面」が表示されます。
   [送信しない]を押下し、以降は <初回ペアリング>の項目番号 4. と同様の手順で スマートウォッチの追加ペアリングを行ってください。

### 4. アプリケーションの展開

スマートフォンにスマートウォッチ用アプリケーションを展開します。

※お使いのスマートフォンによって、「設定」画面の表示・操作方法が異なる場合があります。 その場合、お使いのスマートフォンの取扱説明書を参照してください。

(1)提供元不明アプリケーションのインストール許可設定

1. スマートフォンの TOP 画面より、設定 ( アイコン) を押下します。

- 2. 「設定」画面にて、「ユーザー設定」項目にある「ロックとセキュリティ」項目を 押下します。
- 「ロックとセキュリティ」画面にて、「管理端末」項目の「提供元不明のアプリ」 右側にある
  スイッチを押下し、提供元不明のアプリケーションが インストールできるように設定します。

(2) アプリケーションの入手

- 1. スマートフォンと Flex Signal 動作パソコンを、USB ケーブルで接続します。
- スマートフォンにて、「USB 接続の用途」の選択画面が表示されます。
   「ファイルを転送する」を選択してください。
- Flex Signal 動作パソコンにて、以下フォルダを表示します。
   C:¥FS¥DEngine¥Watch
- 4. 3.のフォルダ内にある各フォルダを、スマートフォンにコピーします。
  - ・fsmonitor 状態表示アプリケーション
  - ・fsnetworksettingtool ネットワーク設定ツール
- 5. コピー完了後、スマートフォンでコピーした 3. のフォルダにアクセスします。
- 各フォルダ下にある「mobile-release.apk」を実行し、 アプリケーションをスマートフォンにインストールします。
   ※本インストールを行うことで、スマートウォッチ向けシステムアプリケーションを、 スマートフォンに展開します。

(展開したアプリのインストール方法は、次章を参照してください。)

※お使いの機種によっては、アプリケーションインストール時に 不明なアプリに関する警告メッセージが表示されることがあります。 警告が表示された場合、「続行」等のボタンを入力し、インストール作業を 継続してください。

# 5. アプリケーションのインストール

スマートフォンにインストールしたアプリケーションを、スマートウォッチにインストールします。

スマートウォッチの右中ボタンを押下し、アプリケーションの一覧から
 Play ストア (アイコン)を選択し、Google Play ストアを起動します。
 ※Google Play ストアが起動しない場合、お使いのスマートフォンが

グローバルネットワークにアクセスできることを確認してください。

- Play ストア画面の最下部「スマートフォン上のアプリ」より、以下のアプリを選択し、 インストールを行います。
  - ・fsmonitor 状態表示アプリケーション
  - ・fsnetworksettingtool ネットワーク設定ツール
- インストール完了後、スマートウォッチの右中ボタンを押下し、 アプリケーションの一覧に 2. のアプリケーション名が追加されていることを 確認してください。

## 6. スマートウォッチの設定

スマートウォッチのシステム設定を行います。

(1) ネットワーク設定ツールの権限設定

- 「設定」画面より、以下の順にメニューを選択します。
   [アプリと通知] -> [アプリ情報] ->
   [FSNetworkSettingTool] -> [詳細設定]
- 1. 「詳細設定」画面にて、「システム設定を変更」ボタン( アプリケーションのシステム設定を許可します。

- (2) 状態表示アプリケーションの通知設定
  - スマートウォッチの右中ボタンを押下し、アプリケーションの一覧から 「FSMonitor」を選択し、アプリケーションを起動します。
  - アプリケーション起動後、もう一度スマートウォッチの右中ボタンを押下し、
     アプリケーションの一覧から「設定」(ジアイコン)を押下します。
  - 「設定」画面より、以下の順にメニューを選択します。
     [アプリと通知] -> [アプリの通知] -> [すべて表示] -> [FSMonitor]

(3) Bluetooth の無効化

※Bluetooth が有効である場合、スマートウォッチのバッテリー保護機能により Wi-Fi が定期的に無効化され、FlexSignal との通信が行えなくなります。

- スマートウォッチの右中ボタンを押下し、アプリケーションの一覧から 「設定」(
  マアイコン)を押下します。
- [設定] 画面より、以下の順にメニューを選択します。
   [接続] -> [Bluetooth]
- 3. Bluetooth 設定画面にて、[Bluetooth]左にある アイコンを押下し、 Bluetooth を**無効**にします。

(4) 既存 Wi-Fi ネットワーク設定の削除

- 「設定」画面より、以下の順にメニューを選択します。
   [接続] -> [Wi-Fi] -> [保存済みネットワーク]
- 3. 表示されている各ネットワーク設定の左側にある ボタンを押下し、 すべてのネットワーク設定を**削除**します。

(5) システムネットワーク設定

- スマートウォッチの右中ボタンを押下し、アプリケーションの一覧から 「FSNetworkSettingTool」(ネットワーク設定ツール)を押下します。
- ネットワーク設定ツールにて、無線接続のための SSID やパスワードなど、
   各種情報を入力します。
- 3. 各種情報入力後、画面下部の[書込み]ボタンを押下し、設定を保存します。

- (6) システムアップデート通知の無効化
  - スマートウォッチの右中ボタンを押下し、
     アプリケーションの一覧から「設定」(
     アイコン)を押下します。
  - 「設定」画面より、以下の順にメニューを選択します。
     [アプリと通知] -> [アプリの通知] -> [すべて表示]
  - 3. アプリー覧より、以下アプリを選択します。
    - ・Google Play 開発者サービス
    - ・Google Play ストア
  - 4. 上記アプリを選択後、通知設定画面にて、すべての通知設定のボタン

(●アイコン)を押下し、通知機能を無効にします。

# 7. スマートウォッチの再起動

システム導入完了後、スマートウォッチを再起動し、アプリケーションを起動します。

1. スマートウォッチの右中ボタンを押下し、アプリケーションの一覧から

「設定」(ジアイコン)を押下します。

- 2. 「設定」画面より、「システム」項目を押下します。
- 3. 「システム」画面より、「再起動」 ( アイコン) を押下し、 スマートウォッチを再起動します。
- 4. 再起動終了後、状態表示アプリケーションが自動起動します。

#### 8. 省電力のための推奨設定

スマートウォッチのバッテリーを長持ちさせるための設定です。 ※本設定を行わなくてもシステムの動作に影響はありません。 必要に応じて設定を行ってください。

#### (1) 画面の明るさの設定

- スマートウォッチの右中ボタンを押下し、アプリケーションの一覧から 「設定」(
  マアイコン)を押下します。
- 2. 「設定」画面より、以下の順にメニューを選択します。
   [画面] -> [明るさを調整]
- 「明るさを調整」画面にて、画面最下部にある「1」を選択し、
   スマートウォッチ画面の明るさを変更します。

#### (2) ウォッチフェイスの設定

- 1. スマートウォッチの時計画面を表示し、画面を左側へスライドします。
- 画面をスライドすると、ウォッチフェイスの選択が可能になります。
   一覧から「2 レイヤー」を選択します。
- 3. 「2 レイヤー」を選択後、時計画面がオレンジ色のデジタル時計表示に なったことを確認してください。

- (3)「傾けて画面を表示」の設定

  - 2. 「設定」画面より、「操作」メニューを選択します。
  - 3. 「操作」画面より、「傾けて画面を ON」ボタン (アイコン)を押下し、時計傾け時の画面表示を**無効**にします。

#### (4) 機内モードの設定

- 1. スマートウォッチの時計画面を表示し、画面を下側へスライドします。
- 2. 画面スライド後、機内モードアイコン ()を選択し、
   機内モードを有効にします。

(5) アプリ通知の設定

※本設定を行うため、スマートフォンを使用します。

スマートウォッチとペアリングしたスマートフォンをご準備願います。

- 1. スマートウォッチにて、システムアプリを停止します。
  - スマートフォンの TOP 画面より、設定( アイコン)を押下します。
  - ② 「設定」画面にて、「アプリと通知」項目を押下します。
  - ③ 「アプリと通知」画面にて、「アプリ情報」項目を押下します。
  - ④ 「アプリ情報」画面にて、以下のアプリケーションを押下します。
     ・fsmonitor 状態表示アプリケーション
  - ⑤ アプリケーション押下後の「アプリ情報画面」にて、
     メニュー内にある「強制停止」(●アイコン)を押下し、アプリケーションを停止します。

- 2. スマートウォッチにて、Bluetooth を有効化します。
  - スマートウォッチの右中ボタンを押下し、アプリケーションの一覧から 「設定」(ジアイコン)を押下します。
  - ② 「設定」画面より、以下の順にメニューを選択します。
     [接続] -> [Bluetooth]
  - ③ Bluetooth 設定画面にて、[Bluetooth]左にある
     アイコンを押下し、
     Bluetooth を有効にします。
- 3. スマートフォンとスマートウォッチを接続します。
  - スマートフォンにて、インストールした Wear OS (パアイコンのアプリ)を 起動します。
  - ② Wear OS 起動後、画面左上のスマートウォッチの名称を押下し、 アプリケーションを更新するスマートウォッチの名称を選択します。
  - ③ スマートウォッチの名称選択後、名称下にある接続状態が「接続済み」と 表示されることを確認します。

- 4. スマートウォッチへの通知設定を変更します。
  - 記動中の Wear OS by Google の画面下部にある、
     「通知」項目を押下します。
  - ② 「通知」画面にて、「時計への通知の変更」項目を押下します。

③ 「時計への通知の変更」画面にて、全アプリ名右にあるボタン
 (●アイコン)を押下し、以下アプリ以外の通知を無効にします。
 ※すでに無効(●アイコン)となっている場合、変更は不要です。

| • FSMonitor          | 状態表示アプリケーション |
|----------------------|--------------|
| FSNetworkSettingTool | ネットワーク設定ツール  |

※上記アプリの通知を無効にすると、メッセージポップアップが 表示されなくなるおそれがあります。

5. スマートウォッチを再起動します。

システムアプリが起動するまで、しばらくお待ち下さい。

以上でセットアップ作業は終了です。

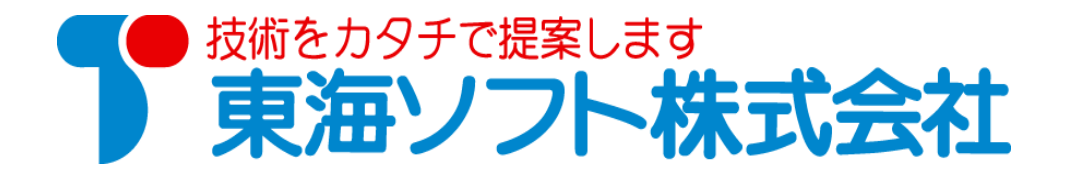

〒451-0014 愛知県名古屋市中村区則武2丁目16番地1ホームページ: http://www.tokai-soft.co.jp/